# วิธีการแชร์ข้อมูลคณะ/สถาบัน แก่อาจารย์ในสังกัด

1. Sign in เข้าใช้งานที่ <u>https://www.scival.com/</u>

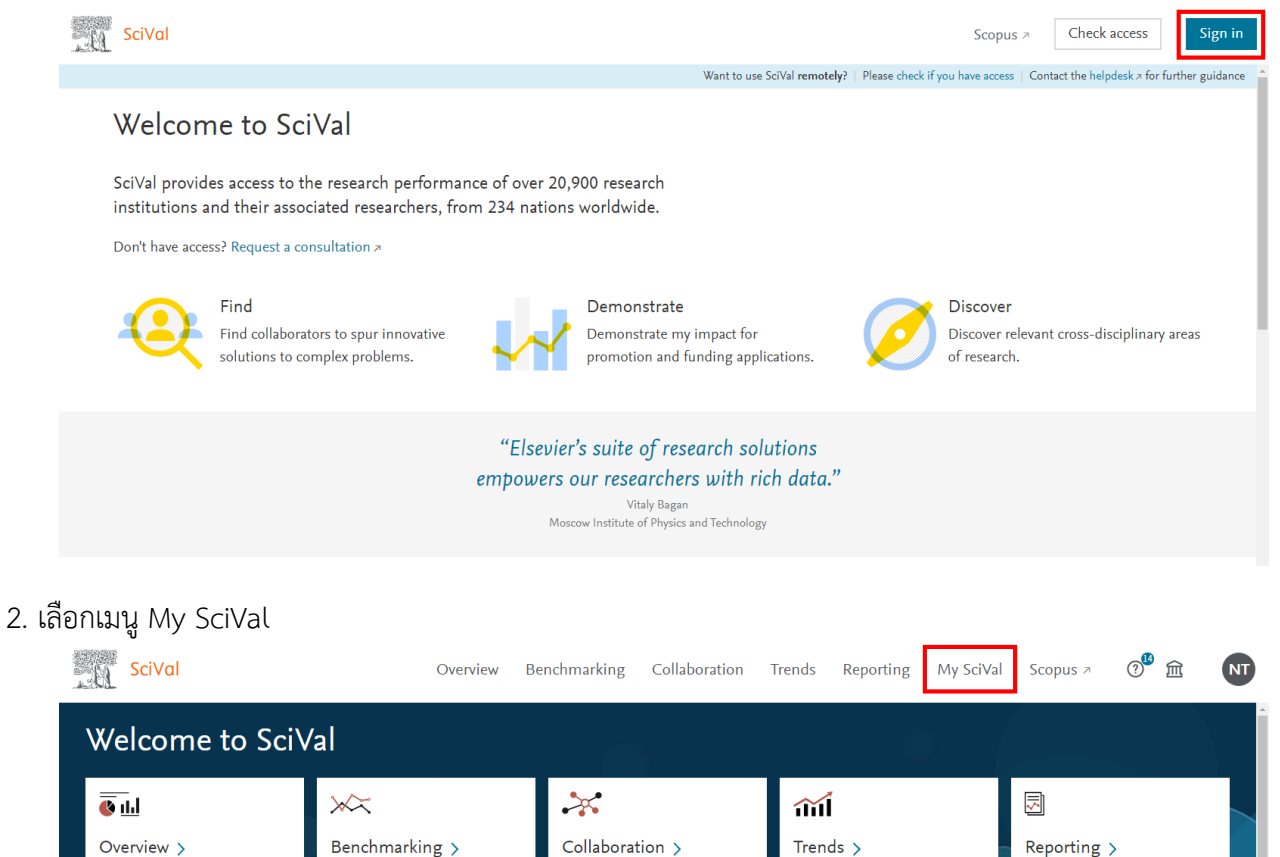

Explore the collaboration of

Institutions, Countries and

-'ġ'- Research Areas provided by SciVal: Quantum Computing | SDG 15: Life on Land (2021) | View more

We've used your Elsevier account information to pre-fill this form for you.

Researchers.

Dive deeper into an area of

First name

interest.

Create, export and share custom reports and templates.

Compare and benchmark the

in SciVal.

research performance of anything

Last name

Affiliation

#### 3. เลือก Researchers and Groups

₯ Are you a Researcher?

profile and help you get started.

I'm not a researcher – dismiss

See some metrics about yourself. Let's find your Scopus author

View the research performance of

Researchers, Institutions,

Countries and more.

| . a     | SciVal Overview Benchmarking Collaboration Trends Reporting My SciVal Scopus A 🖓 🏛 🕔 |
|---------|--------------------------------------------------------------------------------------|
|         | Manage your entities                                                                 |
| 盫       | Researchers and Groups                                                               |
| 2       |                                                                                      |
| ۵       | Search Q % A MI entities you can use in SciVal V Filter by tags                      |
| 12      | R Add to panel Ø Tags ∨ «C Share Ø Edit                                              |
| $\odot$ |                                                                                      |
|         |                                                                                      |
| Ξ       | Select all                                                                           |
|         | 🗌 📄 > 🌮 Biomedical Engineering Institute (4) 🕹 😋 Shared                              |
|         | College of Arts, Media and Technology (67)                                           |
|         | 🗄 🗌 > 🎭 College of Marine Studies and Management (11) 🔤 🖧 Shared                     |
|         | 🗄 🗌 > 🎭 Energy Research and Development Institute - Nakomping (4) 🗠 😋 Shared         |
|         | Example 2 Shared                                                                     |
|         | Faculty of Agro-Industry (55)                                                        |

4. เลือก Group ที่ต้องการแชร์: กดเลือกในช่อง 🥅 CMU (Group ข้อมูลรายคณะ/สถาบัน ของมช.) และกด Share

| . 0     | SciVal Overview Benchmarking Collaboration Trends Reporting My SciVal Scopus A 🔊 🏛 🔊 |
|---------|--------------------------------------------------------------------------------------|
|         | - Manage your entities                                                               |
| 劎       | Researchers and Groups                                                               |
| 2       |                                                                                      |
| ۵       | Search 2 Q % A All entities you can use in SciVal V Filter by tags                   |
| [2      | 🕞 Add to popel 🖉 Tags y 🖉 Share 🦧 Edit 🏛 Delete 🔸 Export y                           |
| $\odot$ |                                                                                      |
|         | Name Tags                                                                            |
| Ē       | ■ × ‱ CMU (1,874)                                                                    |
| E       | 1 Select all                                                                         |
|         | 🗌 🔰 🎢 Biomedical Engineering Institute (4) 😪 😪 Shared                                |
|         | College of Arts, Media and Technology (67)                                           |
|         | 🗌 🗌 > 🏀 College of Marine Studies and Management (11) 🗠 😋 Shared                     |
|         | Energy Research and Development Institute - Nakomping (4)                            |
|         | Example 2 Shared                                                                     |
|         | Example 2 Shared                                                                     |
|         | · ·                                                                                  |

5. พิมพ์ Email ของอาจารย์/ เจ้าหน้าที่ ที่ต้องการแชร์ (Email ที่ลงทะเบียนใช้งาน SciVal เรียบร้อยแล้ว)

| Invite users Tags Currently invited /              | shared with Invitation lists              |  |
|----------------------------------------------------|-------------------------------------------|--|
| Invite others to use the entity                    |                                           |  |
| Enter E-mail address(es) or list name(s) (comma se | parated), or pick from the existing ones. |  |
| E-mail<br>ora                                      | © Can view 🗸                              |  |
| Ora@cmu.ac.th                                      |                                           |  |
|                                                    |                                           |  |
|                                                    |                                           |  |
|                                                    | 4                                         |  |
|                                                    |                                           |  |
|                                                    |                                           |  |
|                                                    |                                           |  |
|                                                    |                                           |  |

6. เมื่อเลือก Email ที่ต้องการแชร์แล้ว กด Send invitation

| Invite users Tags Currently invite             | d / shared with Invitation lists               |  |
|------------------------------------------------|------------------------------------------------|--|
| Invite others to use the entity                |                                                |  |
| Enter E-mail address(es) or list name(s) (comm | na separated), or pick from the existing ones. |  |
| E-mail                                         | Can view                                       |  |
| Ora@cmu.ac.th 🗙                                |                                                |  |
| Message (optional)                             |                                                |  |
|                                                |                                                |  |
|                                                | <i>h</i>                                       |  |
|                                                |                                                |  |
|                                                |                                                |  |
|                                                |                                                |  |

7. เมื่อกด Send invitation แล้ว Scival จะส่ง CMU (Group ข้อมูลรายคณะ/สถาบัน ของมช.) ไปยัง Email ที่เลือก โดยอาจารย์จะต้องกด Activate shared entity จึงจะสามารถใช้งานข้อมูลฯ ได้

| - 61    | SciVal                                                                                        | Overview Benchmarking                                          | Collaboration          | Trends         | Reporting | My SciVal | Scopus ⊅ | (? <sup>66</sup> ፹ NT |  |  |  |
|---------|-----------------------------------------------------------------------------------------------|----------------------------------------------------------------|------------------------|----------------|-----------|-----------|----------|-----------------------|--|--|--|
|         | [                                                                                             |                                                                |                        |                |           |           |          |                       |  |  |  |
| 盦       | Your invitations to share "CMU" have been se<br>Any changes that you make, either to the enti | ent successfully.<br>ity or its public tags, will be visible : | to those with whom the | entity has bee | n shared. |           |          | ×                     |  |  |  |
| 2       | 🗟 Add to panel 🛷 Tags 🗸 🚓 Share 🖉 Edit 前 Delete 🕁 Export 🗸                                    |                                                                |                        |                |           |           |          |                       |  |  |  |
| ۵       |                                                                                               |                                                                |                        |                |           |           |          | _                     |  |  |  |
|         | Name Tags                                                                                     |                                                                |                        |                |           |           |          |                       |  |  |  |
| $\odot$ | □ V ⅔ CMU (1,874)                                                                             |                                                                |                        |                |           |           | 😪 Shared |                       |  |  |  |
|         | Select all                                                                                    |                                                                |                        |                |           |           |          |                       |  |  |  |
| 66      | III > % Biomedical Engineering Instit                                                         | tute (4)                                                       |                        |                |           |           | 😪 Shared |                       |  |  |  |
| Ē       | College of Arts, Media and Teo                                                                | chnology (67)                                                  |                        |                |           |           | 😪 Shared |                       |  |  |  |
|         | College of Marine Studies and                                                                 | d Management (11)                                              |                        |                |           |           | 😪 Shared |                       |  |  |  |
|         | 🛛 📄 📏 🎇 Energy Research and Develop                                                           | ment Institute - Nakornping (4)                                |                        |                |           |           | 😪 Shared |                       |  |  |  |
|         | Faculty of Agriculture (85)                                                                   |                                                                |                        |                |           |           | 😪 Shared |                       |  |  |  |
|         | Faculty of Agro-Industry (55)                                                                 |                                                                |                        |                |           |           | 🦧 Shared |                       |  |  |  |
|         | Faculty of Architecture (19)                                                                  |                                                                |                        |                |           |           | 😪 Shared |                       |  |  |  |
|         | 🗌 📄 😕 🌮 Faculty of Associated Medical                                                         | Sciences (102)                                                 |                        |                |           |           | 😪 Shared |                       |  |  |  |

### วิธีการกด Activate shared entity

 อาจารย์/เจ้าหน้าที่ ที่ได้รับการ Invitation จากคณะ/สถาบัน จะได้รับ Email เพื่อกด Activate shared entity จาก SciVal เพื่อใช้งานข้อมูล CMU (Group ข้อมูลรายคณะ/สถาบัน ของมช.) โดยคลิกที่ Activate shared entity สามารถ กดได้เพียง 1 ครั้งต่อ 1 SciVal Account เท่านั้น

|    | Outlook 🔎 คันหา                                          | 🤹 🖂 โหรด้วย Teams 🕞 🗓 โล                                                                                                    |                                                   |
|----|----------------------------------------------------------|----------------------------------------------------------------------------------------------------|---------------------------------------------------|
|    | 🗏 🗹 ข้อความใหม่ 📋 ลบ 🖻 เก็บถาวร 🚫                        | โดเป็นขยะ ∨ 🗹 ล้าง 🗈 ย้ายไปยัง ∨ 🗸 แยกประเภท × 🕑 เลื่อนการเดือน ∨ 🥍 เล็กท่า 🚥                                                             |                                                   |
|    | () เน้น อื่นๆ ตัวกรอง >>                                 | A SciVal entity has been shared with you                                                                                                  |                                                   |
| og | noreply@scival.com     A SciVal entity has been sh 13:29 | 3ี้ชื่ แปลข้อความเป็น: ไทย   ไม่ต้องแปลจาก: อังกฤษ                                                                                        | Î                                                 |
| Ø  | Dear SciVal user, natrada tnk has sha                    | N noreply@scival.com<br>a 21/12/2021 13:29                                                                                                | $\boxplus \  \  \  \  \  \  \  \  \  \  \  \  \ $ |
| *  |                                                          | សំរៈ Office of Research Administration                                                                                                    |                                                   |
| w  |                                                          | Dear SciVal user,                                                                                                    |                                                   |
|    |                                                          | natrada tnk has shared the entity "CMU" with you.                                                                                         |                                                   |
|    |                                                          | You cannot modify the shared entity or its tags, but you can add or remove your or                                                        | wn tags.                                          |
| 0  |                                                          | To begin using this entity, please click the link below:                                                                                  |                                                   |
|    |                                                          | Activate shared entity (2006 additional entities shared)                                                                                  |                                                   |
|    |                                                          | This shared entity is only for Ora@cmu.ac.th. Please do not forward this message.                                                         |                                                   |
|    |                                                          | Best regards,                                                                                                    |                                                   |
|    |                                                          | The SciVal team                                                                                                    |                                                   |
|    | Ţ                                                        | Please do not reply to this message.<br>For more information on how to use SciVal inlease visit the Sci <mark>Val Sunnort Hub</mark> If v | /011                                              |

 เมื่อกด Activate shared entity แล้วจะขึ้นข้อความดังภาพ ทั้งนี้ การใช้งานข้อมูล CMU (Group ข้อมูลรายคณะ/ สถาบัน ของมช.) จะใช้เวลาในการ Activate ประมาณ 6 ชั่วโมง

| .å     | SciVal                                                            | Overview           | Benchmarking | Collaboration | Trends | Reporting | My SciVal | Scopus ↗ | ? <sup>®</sup> | â         | ос |  |
|--------|-------------------------------------------------------------------|--------------------|--------------|---------------|--------|-----------|-----------|----------|----------------|-----------|----|--|
| 侴      | Manage your entities<br>Researchers and Groups                    |                    |              |               |        |           |           |          |                |           | Î  |  |
| ^<br>⊡ | i The entity CMU is now shared with you and available to use in S | iciVal. See entity |              |               |        |           |           |          |                | ×         |    |  |
| D 0    | ि Add to panel 《 Tags ∨ ∝ Share 《 Edit 前 Delete き Export ∨        |                    |              |               |        |           |           |          | +              | Add new 🗸 |    |  |
|        | Name Tags                                                         |                    |              |               |        |           |           |          |                |           |    |  |
|        | 🗌 🗸 🏀 CMU (1,874)                                                 |                    |              |               |        |           |           | 🔳 Added  | Shared         | đ         |    |  |
| =      | Select all                                                        |                    |              |               |        |           |           |          |                |           |    |  |
|        | Biomedical Engineering Institute (4)                              |                    |              |               |        |           |           | Added    | Shared         | ł         |    |  |
|        | College of Arts, Media and Technology (67)                        |                    |              |               |        |           |           | 😪 Shared | 🗬 Shared       |           |    |  |
|        | College of Marine Studies and Management (1                       | L)                 |              |               |        |           |           | 😪 Shared |                |           |    |  |
|        | 📗 📄 🔀 Energy Research and Development Institute - N               | akornping (4)      |              |               |        |           |           | 😪 Shared |                |           |    |  |
|        | Faculty of Agriculture (85)                                       |                    |              |               |        |           |           | 😪 Shared |                |           |    |  |
|        | Faculty of Agro-Industry (55)                                     |                    |              |               |        |           |           | 😪 Shared |                |           |    |  |
|        | 🛛 📄 > 🏀 Faculty of Architecture (19)                              |                    |              |               |        |           |           | 😪 Shared |                |           |    |  |
|        | Faculty of Associated Medical Sciences (102)                      |                    |              |               |        |           |           | 🦧 Shared |                |           | *  |  |

## วิธีการตรวจสอบความถูกต้องของข้อมูลอาจารย์/นักวิจัย ใน SciVal ของส่วนงาน

1. เข้าเมนู My SciVal เลือก Researchers and Groups โดยกด 🗹 ที่ส่วนงานของท่าน และเลือก Select all

| . U | SciVal                                                | Overview         | Benchmarking | Collaboration       | Trends         | Reporting | My SciVal | Scopus 🗷 | () <sup>68</sup> fi |              |   |
|-----|-------------------------------------------------------|------------------|--------------|---------------------|----------------|-----------|-----------|----------|---------------------|--------------|---|
|     | Researchers and Groups                                |                  |              |                     |                |           |           |          |                     |              | ^ |
| 侴   |                                                       |                  |              |                     |                |           |           |          |                     |              | 1 |
| 2   | Search                                                | Q                | <b>%</b> 2 % | All entities you ca | n use in SciVa | l 🗸 Filte | r by tags |          |                     | $\checkmark$ | ł |
|     | 🐼 Add to panel 🛷 Tags 🗸 🖧 Share 🥒 Edit 🍈 Dele         | ete 🛃 Export     | ~            |                     |                |           |           |          | + Ad                | ld new 🗸     |   |
| 2   | Name                                                  |                  |              | Tags                |                |           |           |          |                     |              |   |
| •   | 🗌 🗸 🏀 CMU (1,874)                                     |                  |              |                     |                |           |           | 🦧 Shared |                     |              |   |
|     | Select all                                            |                  |              |                     |                |           |           |          |                     |              |   |
| ≘   | 🗌 📄 🖒 🌮 Biomedical Engineering Institute (4)          |                  |              |                     |                |           |           | 🝣 Shared |                     |              |   |
|     | College of Arts, Media and Technology (67)            |                  |              |                     |                |           |           | 🦧 Shared |                     |              |   |
| H   | College of Marine Studies and Management (1           | 1)               |              |                     |                |           |           | 🗬 Shared |                     |              |   |
|     | 🗌 📄 🗲 🌮 Energy Research and Development Institute - N | akornping (4)    |              |                     |                |           |           | 🝣 Shared |                     |              |   |
|     | 1 🛛 🔽 🎭 Faculty of Agriculture (85)                   |                  |              |                     |                |           |           | 😪 Shared |                     |              |   |
|     | 2 Select all                                          |                  |              |                     |                |           |           |          |                     |              |   |
|     | 🗌 📄 😕 🎇 Department of Agricultural Economy and        | Development (1   | 5)           |                     |                |           |           |          |                     |              |   |
|     | 📗 📄 📏 🎇 Department of Animal and Aquatic Science      | es (17)          |              |                     |                |           |           |          |                     |              |   |
|     | 🛛 📄 🖒 🎇 Department of Entomology and Plant Pat        | hology (13)      |              |                     |                |           |           |          |                     |              |   |
|     | 📗 📄 🗦 🎇 Department of Highland Agriculture and        | Natural Resource | es (4)       |                     |                |           |           |          |                     |              |   |
|     | 🛛 🔰 🌮 Department of Plant and Soil Science (33        | •)               |              |                     |                |           |           |          |                     |              |   |
|     | 🛛 🔰 🌮 Postharvest Technology Research Center          | (3)              |              |                     |                |           |           |          |                     |              | * |

2. เมื่อเลือก Select all แล้วจะปรากฏดังภาพ

| . Û | SciVal                                                 | Overview         | Benchmarking       | Collaboration       | Trends         | Reporting | My SciVal | Scopus > | o <sup>14</sup> 🏛 | NT    |
|-----|--------------------------------------------------------|------------------|--------------------|---------------------|----------------|-----------|-----------|----------|-------------------|-------|
|     | Researchers and Groups                                 |                  |                    |                     |                |           |           |          |                   | ^     |
| 盦   |                                                        |                  |                    |                     |                |           |           |          |                   | _     |
| 2   | Search                                                 | Q                | <mark>ኈ</mark> ዶ ጽ | All entities you ca | n use in SciVa | Filte     | r by tags |          |                   | ~     |
| ۵   | 🐻 Add to panel 🔗 Tags 🗸 🖧 Share 🖉 Edit 🍈 Delet         | te 🛃 Export      | ~                  |                     |                |           |           |          | + Add             | new 🗸 |
|     | Name                                                   |                  |                    | Tags                |                |           |           |          |                   |       |
| •   | 📗 🗌 🗸 🏀 CMU (1,874)                                    |                  |                    |                     |                |           |           | 😪 Shared |                   |       |
|     | Select all                                             |                  |                    |                     |                |           |           |          |                   |       |
| ∎   | 🗌 📄 🗲 🌮 Biomedical Engineering Institute (4)           |                  |                    |                     |                |           |           | 🦧 Shared |                   |       |
|     | College of Arts, Media and Technology (67)             |                  |                    |                     |                |           |           | 🦧 Shared |                   |       |
| H   | College of Marine Studies and Management (1)           | .)               |                    |                     |                |           |           | 🦿 Shared |                   |       |
|     | 📗 📄 😕 🎇 Energy Research and Development Institute - Na | kornping (4)     |                    |                     |                |           |           | 🖧 Shared |                   |       |
|     | Faculty of Agriculture (85)                            |                  |                    |                     |                |           |           | 🦿 Shared |                   |       |
|     | Deselect all                                           |                  |                    |                     |                |           |           |          |                   |       |
|     | 📄 > 🎇 Department of Agricultural Economy and I         | Development (1   | 5)                 |                     |                |           |           |          |                   |       |
|     | 📄 > 🎲 Department of Animal and Aquatic Science         | es (17)          |                    |                     |                |           |           |          |                   |       |
|     | 📃 > 🌮 Department of Entomology and Plant Path          | ology (13)       |                    |                     |                |           |           |          |                   |       |
|     | 📕 📄 > 🎇 Department of Highland Agriculture and N       | Natural Resource | s (4)              |                     |                |           |           |          |                   |       |
|     | 📗 🔰 🌮 Department of Plant and Soil Science (33)        | )                |                    |                     |                |           |           |          |                   |       |
|     | 📕 📄 🗲 🏀 Postharvest Technology Research Center (       | 3)               |                    |                     |                |           |           |          |                   | -     |

## 3. กด Export และเลือกชนิดไฟล์ที่ต้องการ

| <u>.</u> 0 | SciVal Overview                                                      | Benchmarking   | Collaboration           | Trends         | Reporting | My SciVal | Scopus ⊅ | ⑦ <sup>88</sup> | NT    |
|------------|----------------------------------------------------------------------|----------------|-------------------------|----------------|-----------|-----------|----------|-----------------|-------|
|            | Researchers and Groups                                               |                |                         |                |           |           |          |                 | ^     |
| 侴          |                                                                      |                |                         |                |           |           |          |                 | _     |
| 2          | Search Q                                                             | <b>°</b>       | All entities you ca     | n use in SciVa | Filte     | r by tags |          |                 | ~     |
|            | 🕞 Add to panel 🛷 Tags 🗸 🚓 Share 🖉 Edit 🌐 Delete 速 Export             | ^              |                         |                |           |           |          | + Add r         | iew 🗸 |
| 2 0        | Name                                                                 |                | Tarre                   |                |           |           |          |                 |       |
|            | ∥ □ ∨ <i>‰</i> CMU (1,874)                                           | L Export resea | irchers to a spreadshee | et file (CSV)  |           |           | 😪 Shared |                 |       |
|            |                                                                      | Lxport resea   | irchers to a spreadshe  |                |           |           | 0        |                 |       |
| ٥          | Biomedical Engineering Institute (4)                                 |                |                         |                |           |           | 🖧 Shared |                 |       |
|            | College of Arts, Media and Technology (67)                           |                |                         |                |           |           | 📽 Shared |                 |       |
| н          | College of Marine Studies and Management (11)                        |                |                         |                |           |           | 😪 Shared |                 |       |
|            | 🗌 📄 🖒 🌮 Energy Research and Development Institute - Nakornping (4)   |                |                         |                |           |           | 😪 Shared |                 |       |
|            | Faculty of Agriculture (85)                                          |                |                         |                |           |           | 😪 Shared |                 |       |
|            | Deselect all                                                         |                |                         |                |           |           |          |                 |       |
|            | 📃 🔰 🌮 Department of Agricultural Economy and Development (1          | 5)             |                         |                |           |           |          |                 |       |
|            | Department of Animal and Aquatic Sciences (17)                       |                |                         |                |           |           |          |                 |       |
|            | 📕 🕨 ≽ 🏀 Department of Entomology and Plant Pathology (13)            |                |                         |                |           |           |          |                 |       |
|            | 📃 🔰 🏀 Department of Highland Agriculture and Natural Resource        | es (4)         |                         |                |           |           |          |                 |       |
|            | <ul> <li>&gt; % Department of Plant and Soil Science (33)</li> </ul> |                |                         |                |           |           |          |                 |       |
|            | 📄 🖒 🤣 Postharvest Technology Research Center (3)                     |                |                         |                |           |           |          |                 |       |
|            |                                                                      |                |                         |                |           |           |          |                 | *     |

 เมื่อดาวโหลดแล้วจะได้ไฟล์ดังภาพ ทั้งนี้ ให้ตรวจสอบความถูกต้องข้อมูล Author, Scopus Author ID และ Level (ภาควิชา) ของอาจารย์/นักวิจัย

| H     | <b>5</b> • ∂ • ∓                                       |                              | mySciVal_R/                         | esearchers_Export - Excel                               |                 |                       |                                                           | ⊡ -     | e x             |
|-------|--------------------------------------------------------|------------------------------|-------------------------------------|---------------------------------------------------------|-----------------|-----------------------|-----------------------------------------------------------|---------|-----------------|
| File  | Home Insert Page Layout Formulas D                     | ata Review View ♀⊺e          |                                     |                                                         |                 |                       |                                                           |         | gn in 🛛 🎗 Share |
| Paste | $\begin{array}{c c c c c c c c c c c c c c c c c c c $ | E = _ ≫ -<br>Alignment E = E | xt General<br>& Center * So % % % % | Conditional Format as<br>Formatting v Table v<br>Styles | Bad<br>Neutral  | elete Format<br>Cells | AutoSum × A<br>Fill × Sort &<br>Clear × Filter<br>Editing | Find &  | ^               |
| N30   | $\overline{}$ : $\times \checkmark f_x$                |                              |                                     |                                                         |                 |                       |                                                           |         | *               |
|       | Α                                                      | В                            | С                                   | D                                                       |                 | E                     | F                                                         | G       | Н 🖻             |
| 1     | Author                                                 | Scopus Author ID Ta          | ags Level 1                         |                                                         |                 | Level 2               | Level 3                                                   | Level 4 | Level 5         |
| 2     | Chalermphol, Juthathip                                 | 57193124554                  | Department                          | of Agricultural Economy                                 | and Development |                       |                                                           |         |                 |
| 3     | Chaovanapoonphol, Yaovarate                            | 25930749300                  | Department                          | of Agricultural Economy                                 | and Development |                       |                                                           |         |                 |
| 4     | Intapan, Chanamart                                     | 57205529926                  | Department                          | of Agricultural Economy                                 | and Development |                       |                                                           |         |                 |
| 5     | Kanjina, S.                                            | 57215590469                  | Department                          | of Agricultural Economy                                 | and Development |                       |                                                           |         |                 |
| 6     | Kitchaicharoen, Jirawan                                | 8332755000                   | Department                          | of Agricultural Economy                                 | and Development |                       |                                                           |         |                 |
| 7     | Kramol, Prathanthip                                    | 14014265700                  | Department                          | of Agricultural Economy                                 | and Development |                       |                                                           |         |                 |
| 8     | Limnirankul, Budsara                                   | 55553839500                  | Department                          | of Agricultural Economy                                 | and Development |                       |                                                           |         |                 |
| 9     | Pinthukas, Nathitakarn                                 | 55554707300                  | Department                          | of Agricultural Economy                                 | and Development |                       |                                                           |         |                 |
| 10    | Prapatigul, Panuphan                                   | 54953327800                  | Department                          | of Agricultural Economy                                 | and Development |                       |                                                           |         |                 |
| 11    | Saeliw, Kannika                                        | 57193357607                  | Department                          | of Agricultural Economy                                 | and Development |                       |                                                           |         |                 |
| 12    | Singvejsakul, Jittima                                  | 57199329819                  | Department                          | of Agricultural Economy                                 | and Development |                       |                                                           |         |                 |
| 13    | Sirisunyaluck, R.                                      | 57208000590                  | Department                          | of Agricultural Economy                                 | and Development |                       |                                                           |         |                 |
| 14    | Sreshthaputra, Suraphol                                | 54953327700                  | Department                          | of Agricultural Economy                                 | and Development |                       |                                                           |         |                 |
| 15    | Suebpongsang, Pornsiri                                 | 39763270500                  | Department                          | of Agricultural Economy                                 | and Development |                       |                                                           |         |                 |
| 16    | Wongchai, Anupong                                      | 53364851600                  | Department                          | of Agricultural Economy                                 | and Development |                       |                                                           |         |                 |
| 17    | Chongkasikit, Nattaphon                                | 8440540800                   | Department                          | of Animal and Aquatic So                                | ciences         |                       |                                                           |         |                 |
| 18    | Gatphayak, Kesinee                                     | 6508000997                   | Department                          | of Animal and Aquatic So                                | ciences         |                       |                                                           |         |                 |
| 19    | Khamlor, Trisadee                                      | 56368224000                  | Department                          | of Animal and Aquatic So                                | ciences         |                       |                                                           |         |                 |
| 20    | Lumsangkul, Chompunut                                  | 57202018010                  | Department                          | of Animal and Aquatic So                                | ciences         |                       |                                                           |         |                 |
| 21    | Maneepitaksanti, Worawit                               | 57189372912                  | Department                          | of Animal and Aquatic So                                | ciences         |                       |                                                           |         |                 |
| 22    | Mekchav, Supamit                                       | 6506305324                   | Department                          | of Animal and Aquatic So                                | ciences         |                       |                                                           |         |                 |
|       | Sheet0 (+)                                             |                              |                                     | 4                                                       |                 |                       |                                                           |         | Þ               |
| Ready |                                                        |                              |                                     |                                                         |                 |                       |                                                           | -       | + 140 %         |

หากประสงค์จะปรับแก้ข้อมูลๆ สามารถแจ้งได้ที่ https://ora.oou.cmu.ac.th/cmuscival/